## INSTRUCTIVO PARA DOCUMENTACIÓN EN EL PORTAL DEL REGISTRO NACIONAL DE INVERSIONES EXTRANJERAS (RNIE)

# NOTARÍA 230

#### DOCUMENTO CONTROLADO

© Queda prohibida la reproducción total o parcial de este documento por cualquier medio, así como transportarlo fuera de las instalaciones de la Notaría, sin autorización previa del Notario.

### AVISO DE INVERSIÓN EXTRANJERA

El aviso de Inversión Extranjera, de acuerdo con la Secretaría de Economía se debe presentar dentro de los 40 días hábiles siguientes al inicio de operaciones en territorio nacional; inicio de la participación de la inversión extranjera o neutra en capital social; o de la constitución del fideicomiso por el cual deriven derechos en favor de la inversión extranjera.

Este aviso se presenta en el portal del Registro Nacional de Inversiones Extranjeras, el cual es dependiente de la Secretaría de economía, está bajo la dirección del secretario ejecutivo de la Comisión Nacional de Inversiones Extranjeras y su objetivo es obtener información sobre el comportamiento de la inversión extranjera directa en México.

Para este trámite se necesitará como documento soporte el folio e identificaremos la siguiente información;

- 1. Acto jurídico: Número de instrumento, fecha de autorización, acto jurídico.
- 2. Tipo de persona obligada a inscribirse: Física o moral y Denominación social.
- 3. **Datos del representante legal o apoderado:** (nombre completo, domicilio, C.P, correo electrónico y telefónico)

**Nota:** El domicilio y número de teléfono se obtendrá del registro de la solicitud del servicio que se encuentra en el sistema DBA, debido a que estos no se incluyen en el documento soporte, es decir, el folio.

Una vez identificada la información necesaria en el folio, para realizar el proceso deberás:

1. Acceder al portal del **Registro Nacional de Inversiones Extranjeras** (puedes acceder desde la siguiente liga <u>https://rnie.economia.gob.mx/RNIE/faces/inicio.xhtml</u>) al consultar el portal se abrirá un aviso emergente de seguridad, después de leer detenidamente deberás seleccionar en la opción de **"Ir a RNIE"** 

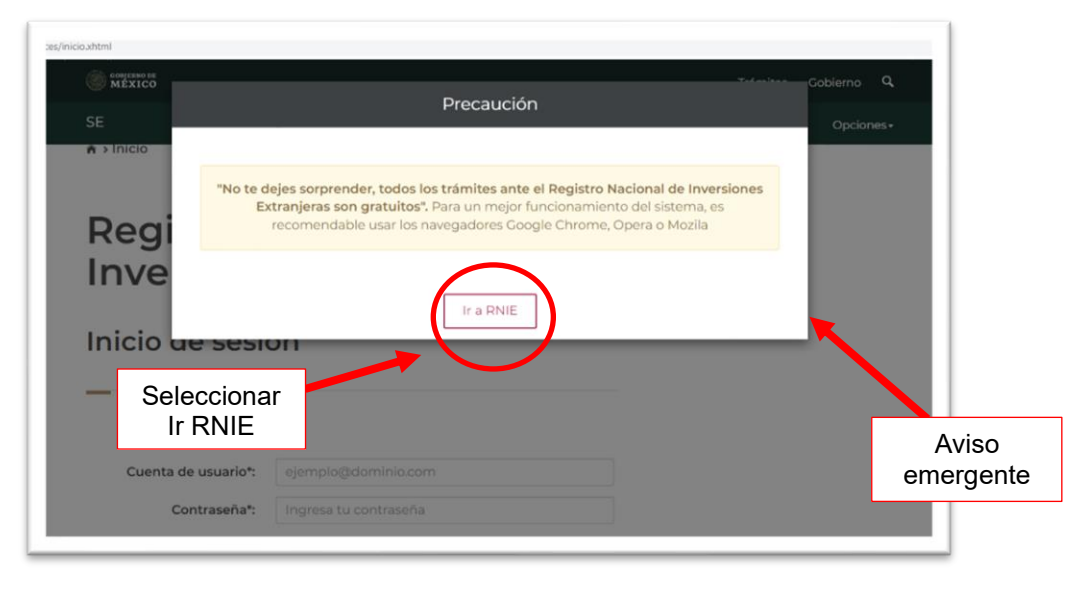

| 'n |
|----|
|    |
|    |
|    |
|    |
|    |
|    |

4. Se desplegará la ventana de datos del acto jurídico que motivó al aviso identifica la información en el documento soporte, para llenar los campos con la información.

**Nota:** Es importante que, al llenar los campos requeridos en cada parte del proceso, verifiques cautelosamente que coincida lo que has escrito con la información que contiene el documento soporte, ya que cualquier palabra errónea puede perjudicar la validación del aviso.

#### Información en el documento soporte.

| P                                                                                        | No. del instrumento            |
|------------------------------------------------------------------------------------------|--------------------------------|
| LIBRO MIL CUATROCIENTOS SETENTA DEL PROTOCOLO ORI                                        | DINARIO¶                       |
| JMI*A                                                                                    | LSC KMSS"E"                    |
| TREINTA Y CINCO MIL TRESCIENTOS CINCUENTA Y CUATRO                                       | ) <mark>-</mark> →¶            |
| CIUDAD DE MÉXICO, r veinte de abril del dos mil veintitrés                               | ¶                              |
| ALFREDO · BAZÚA · WITTE, · Titular · de · la · Notaría · Número Dosci                    | ientos∙ Treinta∙ de∙ la∙       |
| Ciudad de México, hago constar: ·                                                        | Fecha de autorización          |
| A•EL•OTORGAMIENTO•Y•REVOCACIÓN•DE•PODERES; •y                                            |                                |
| B· LA· RATIFICACIÓN· DEL· OFICIAL· DE· CUMPLIMIENT                                       | O· de· <mark>"WENANCE</mark> · |
| méxico", sociedad anónima promotora de Acto ju                                           | urídico <mark>Ipital</mark> ·  |
| VARIABLE, SOCIEDAD FINANCIERA DE OBLATO MÚLTIP                                           | LE, · ENTIDAD · NO ·           |
| <b>REGULADA</b> , que <mark>resultan de la protocolización d</mark> el acta de Asamble   | ea General Ordinaria           |
| de∙Accionistas, de fecha dieciocho de enero del dos mil veintitrés, qu                   | ie·realizo·a·solicitud·        |
| <mark>del·Licenciado·Eduardo·Iniesta·de·la·Rocha</mark> , ·al·tenor· de· los· siguie     | entes· antecedentes· y·        |
| cláusulas:                                                                               | ¶                              |
| A·N·T·E·C·E·D·E·N·T·E·S                                                                  | ₹                              |
| I·DE·LA·CONSTITUCIÓN·Por·escritura·número·ciento·diecisi                                 | iete∙ mil∙ novecientos∙        |
| noventa y siete, de fecha quince de febrero del dos mil dieciocho, ante d                | el·Licenciado·Arturo·          |
| Sobrino ·Franco, · Titular · de · la · Notaría · Número · Cuarenta · y · Nueve · de · la | ∙Ciudad∙de∙México,∙            |
| cuyo∙primer testimonio quedó inscrito en el Registro Público de Come                     | ercio·de·esta·Ciudad,·         |
|                                                                                          |                                |

| MEXICO                                                                             |                                                                  | Trámites | Gobierno | Q,          |
|------------------------------------------------------------------------------------|------------------------------------------------------------------|----------|----------|-------------|
| SE                                                                                 |                                                                  |          | Opcion   | es <b>-</b> |
| Aviso de fedatario                                                                 |                                                                  |          |          |             |
| Acta jurídico Persona obligada Datos del fedatario pú<br>Datos del acto jurídico q | ue motivó el aviso                                               |          |          |             |
| Acto jurídico*:<br>Número de instrumento*:<br>Fecha de autorización dd/mm/aaaa*:   | Campos por llenar cor<br>la información del<br>documento soporte | ١        |          |             |
|                                                                                    |                                                                  |          |          |             |

| 5. Una vez llenados y<br>" <b>Guardar"</b> , y aparece<br>selecciona la pestaña                                                                                                    | v revisados los campos co<br>rá la leyenda donde se me<br>de " <b>Persona Obligada</b> "                                                                                                    | omo se muestra en la<br>enciona que la inform                                                                                                    | a imagen, da clic en e<br>nación a sido guardada                                                                                                    | l icono de<br>con éxito,                                                                                             |
|----------------------------------------------------------------------------------------------------|----------------------------------------------------------------------------------------------------|----------------------------------------------------------------------------------------------------|----------------------------------------------------------------------------------------------------|----------------------------------------------------------------------------------------------------|
| C A https://mie                                                                                                    | conomia.gob.mv;RNIE/faces/modules/inscripcion/tolkitudInscripcionGB.shtml Conomia.gob.mv;RNIE/faces/modules/inscripcion/tolkitudInscripcionGB.shtml Conomia.gob.shtml Conomia.gob.shtml Co | 2. Dar clic en<br>ERSONA OBLIGADA Hico Documentos anexos                                                                                                    | ⓒ ∱ ≡<br>Trámites Cobierno Q<br>Opciones∙                                                                                                    |                                                                                                    |
|                                                                                                    | Datos del acto jurídico qu                                                                                                    | ue motivó el aviso                                                                                                    | 1. Leyenda de<br>información guardada<br>exitosamente.                                                                                                    |                                                                                                    |
|                                                                                                    | Acto jurídico*: PROTOCOLIZACIÓN Número de instrumento*: 35354 Fecha de autorización dd/mm/aaaa*: 20/04/2023                                                                                                    |                                                                                                    |                                                                                                    |                                                                                                    |
| 6. En la pestaña de " <b>I</b><br>este caso del represe<br>I <b>nformación por ide</b> r                                                                                                    | Persona obligada", llena l<br>ntante de la sociedad que<br>ntificar en nuestro docun                                                                                                    | la información requei<br>se va a inscribir<br><b>nento soporte:</b>                                                                                                    | rida con los datos solic                                                                                                    | itados, en                                                                                                    |
| I<br>LIBRO-MIL-CUATROCIENTOS •<br><br>TREINTA-Y-CINCO-MIL-TRESCI<br>CIUDAD-DE-MÉXICO, a veint                                                                                                    | ETENTA Denominación o razón<br>ENTOS o<br>edeabril                                                                                                    | VI·Que·para·cumplir·c<br>Federación, hago constar:<br>A)Que·la·sociedad·otor<br>que·se·contenga una relac<br>primeros·meses·siguiente<br>haya·lugar·como·clave·c<br>EXT990101N1/cfXT-mu                                                                                                    | 25<br>on·lo·dispuesto·en·el·artículo·veintisiete·del·Código·Fi<br>                                                                                                    | 35,354¶<br>scal·de·la·<br>?úblico·en·<br>de·los·tres·<br>:tos·a·que:<br>cecionistas:                                 |
| ALFREDO·BAZÚA·WITTE,·Ti<br>Ciudad de México, hago constar:·<br>AEL-OTORGAMIENTO·Y-RE<br>BLA·RATIFICACIÓN·DEL·(<br>MÉXICO", SOCIEDAD-ANÓNII<br>VARIABLE, SOCIEDAD-FINAN<br>REGULADA.:que resultan·de·la·p<br>de Accionista.:de: fecha-dieciocho<br>del Licenciado: Eduardo: Iniesta-de<br>cláusulas: | ular de la Notaria Numero Doscientos: Treinta de la<br>VOCACIÓN DE PODERES; y                                                                                                    | BAT95010141 (EAT Int<br>B) Por lo que se refiere<br>en el Registro Federal<br>Contribuyentes "AAT020<br>iscai-agrego ai apendec<br>VIIQue el comparecien<br>Estado de México, luga<br>noventa, casado, con don<br>trescientos seis, Colonia 1<br>doscientos setenta y nuev<br>Y-manifiesta-que "WEN<br>DE LINTEREIÓN, DE | ALVAREZ, se encuent<br>ALVAREZ, se encuent<br>Clave de Registro F<br>Clave de Registro F<br>Clave de Registr | a inscrito<br>ederal· de·<br>tificación·<br>Tultepec<br>yveciento<br>is, interio<br>d cero·mi<br>IOTORA·<br>EDA: DE· |
| A:<br>I· DE·LA· CONSTITUCIÓN·<br>noventa y-siete, de fecha quince de<br>Sobrino Franco, Titular de la Nota<br>cuyo primer testimonio quedó inscr                                                                                                    | TECEDENES<br>Nombre de representante<br>legal o apoderado<br>to en el Registro Público de Comercio de esta Ciudad,                                                                                                    | DE' INVERSION DE'<br>OBJETO MÚLTIPLE,<br>Registro Federal de Cont<br>Kcero".<br>VIII Que tuve a la vista<br>IX Manifiesta · el· com<br>privacidad integral de la '                                                                                                    | VARIADE, SUCHDAP, FINANCI,     ENTIDAD, NO: REGULADA, se encuentra inscribuyentes con la Clave. "WME uno ocho cero dos uno va      los documentos citados en esta escritura.     pareciente: que tiene: conocimiento del contenido del Notaria Doscientos Treinta de la Ciudad de México, el                                                                                                    | ita: en: el:<br>inco-siete:<br>                                                                                      |

|                                                                                     |                                         | Trámites G                           | obierno Q             |
|-------------------------------------------------------------------------------------|-----------------------------------------|--------------------------------------|-----------------------|
| SE                                                                                  |                                         |                                      | Opciones+             |
| Mis solicitudes Aviso de Fedatario• Tablen                                          | o electrónico                           |                                      |                       |
|                                                                                     |                                         |                                      |                       |
| Aviso de fedatario                                                                  |                                         |                                      |                       |
| _                                                                                   |                                         |                                      |                       |
| Acto jurídico Persona obligada Datos del                                            | fedatario público Documentos anexo      | s                                    |                       |
|                                                                                     |                                         |                                      |                       |
| Datos de la persona<br>Registro Nacional d                                          | a obligada a insci<br>le Inversiones Ex | ribirse en el<br>tranieras           |                       |
| Registro Nacional o                                                                 |                                         | tranjeras                            | Revisa la información |
|                                                                                     |                                         |                                      | duardar               |
| Tipo de persona*:<br>O Persona física                                               |                                         |                                      | 5                     |
| <ul> <li>Persona moral</li> <li>Denominación o razón social*:</li> </ul>            |                                         |                                      |                       |
| .E, SOCIEDAD FINANCIERA DE OBJETO                                                   | MÚLTIPLE, ENTIDAD NO REGULADA           |                                      |                       |
| A https://mie.economia.gob.mx/RNIE/faces/modules/inscripcion/solidi     oosgrawo ze | tudInscripcionGBahtml                   | 습 Q Buscar                           | ල <u>ව</u> =          |
| SE                                                                                  |                                         | Tramites                             | Opciones+             |
| Datos del representante le                                                          | gal o apoderado                         |                                      |                       |
| _                                                                                   | -                                       |                                      |                       |
| Nombre(s)*:                                                                         | Primer apellido*:                       | Segundo apellido::                   |                       |
| EDUARDO                                                                             | INIESTA                                 | DE LA ROCHA                          |                       |
| ¿Conoces el código postal?                                                          | Código postal*:                         |                                      |                       |
| O no                                                                                | Municipio o alcaldía*:                  | Colonia*                             |                       |
| Ciudad de México                                                                    | <ul> <li>Álvaro Obregón</li> </ul>      | <ul> <li>Lomas de Becerra</li> </ul> | ~                     |
| Calle*:                                                                             | No. exterior*:                          | No. interior:                        |                       |
| Toltecas                                                                            | TJ166                                   | 306                                  |                       |
| Ladat Teléfono filot                                                                | Ext:                                    | Correo electrónico*:                 |                       |
| Lada . Telefono fijo .                                                              |                                         |                                      |                       |

**Nota:** El número de teléfono y correo electrónico lo obtendremos del sistema DBA donde se registró la solicitud del servicio.

7. Guardada la información, selecciona la pestaña de "**Documentos Anexos**", aparecerá que se tiene el 80% de avance y la leyenda de información completa, adjunta en archivo PDF el documento de la escritura para complementar el proceso, da clic en "**cargar y guardar**" y selecciona el icono de "**Terminar**"

**Nota:** Es importante que el archivo adjunto este en formato PDF y que tenga como nombre el número de la escritura, **verifica que este sea el correcto**.

| Vitterio       Vitterio       Vitterio       Vitterio       Pestafia de Documentos anexos         Documentos anexos <ul> <li>Documentos anexos</li> <li>Documentos anexos</li> <li>Destafia de Documentos anexos</li> <li>Documentos anexos</li> <li>Destafia de Documentos anexos</li> <li>Destafia de Documentos anexos</li> <li>Destafia de Documentos anexos</li> <li>Destafia de Documentos anexos</li> <li>Documentos anexos</li> <li>Destafia de documentos que indica como obligatories y/o seleccionar la opción "Termina" para completar el avance</li> <li>Narque a subir los documentos eseccionado.</li> <li>Cargar y Guardar y consecuentemente, daremos clic en terminar.</li> <li>Cargar y Guardar y consecuentemente, daremos clic en terminar.</li> <li>Derentaje de captura:</li> <li>Destafia de "Mis solicitudes" identifica la Denominación de la sociedad que se formado a sociedad due se formado a sociedad due se formado a sociedad de la sociedad de la bisqueda de la denominación que se ha cuardado de la bisqueda de la denominación que se ha quardado</li> <li>Selecciona la opción mis solicitudes</li> <li>Selecciona la opción mis solicitude de la bisqueda de la denominación que se ha quardado</li> <li>Destafia de la denominación que se ha quardado</li> <li>Destafia de la denominación que se ha quardado</li> <li>Destafia de la denominación que se ha quardado</li> <li>Destafia de la denominación que se ha quardado</li> <li>Destafia de la denominación que se ha quardado</li> <li>Destafia de la denominación que se ha quardado</li> <li>Destafia de la denominación que se ha quardado</li> <li>Destafia de la denominación que se ha quardado</li> <li>Destafia de la denominación que se ha quardado</li> <li>Destafia de la denominación que se ha quardado</li> <li>De</li></ul>                                                                                                    | Ningún archivo seleccionado.       3.       Seleccionar la opción "Terminar" para completa avance         Instrumento público que da origen al trámite       3.       Seleccionar Cargar y Guardar y consecuentemente, daremos clic en terminar.         * Campos oblig       2. Carga en esta sección el archivo PDF.       3.       Seleccionar Cargar y Guardar y consecuentemente, daremos clic en terminar.         Porcentaje de captura:       200                                                                                                    | erno Q   |
|----------------------------------------------------------------------------------------------------|----------------------------------------------------------------------------------------------------|----------|
| St<br>Actoguidade Datos del fadatario publico<br>Documentos anexos<br>Documentos anexos<br>Docume | SE       1. Pestaña di Documentos anexos         Acto jurídico       Persona obligada       Datos del fedatario público       Documentos anexos         Documentos anexos       Información completa       avance         Puedes subir los documentos que indica como obligatorios y/o seleccionar la opción "Terminar" para completa avance       3.       Seleccionar Cargar y Guardar y consecuentemente, daremos clic en terminar.         * Campos oblig       2. Carga en esta sección el archivo PDF.       3.       Seleccionar y consecuentemente, daremos clic en terminar.         Porcentaje de captura:       20                                                                                                    | 9        |
| Documentos anexos                                                                                                    | Documentos anexos<br>Información completa<br>Puedes subir los documentos que indica como obligatorios y/o seleccionar la opción "Terminar" para completa<br>avance<br>Instrumento público que da origen al trámite<br>Examinar Ningún archivo seleccionado.<br>* Campos oblig<br>* Campos oblig<br>* Campos |          |
| ✓ Información completa<br>Puedes subir los documentos que indica como obligatorios y/o seleccionar la opción "Terminar" para completar el<br>avance          Instrumento público que da origen al trámite         Instrumento público que da origen al trámite         Iseminar:         1. Carga en esta sección<br>el archivo PDF.         2. Carga en esta sección<br>el archivo PDF.         Porcentaje de captura:         1000         1000         2. Carga en esta sección<br>el archivo PDF.         1000         Porcentaje de captura:         1000             2. Carga for en esta sección<br>el archivo PDF.             Porcentaje de captura:             1000             2. Carga trans de "Mis solicitudes" identifica la Denominación de la sociedad que se for social de general de la denominación de la sociedad que se for social de la denominación de la sociedad que se for social de la denominación de la social de la denominación de la social de la denominación de la social de la denominación de la social de la denominación de la social de la denominación de la denominación que se for social de la denominación que se for social de la denominación que se for social de la denominación que se for social de la denominación que se for social de la denominación que se for social de la denominación que se for social de la denominación que se for social de la denominación que se for social de la denominación que se for social de la denominación que se for social de la denominación que se for social de la denominación que se for s                                                                                                    | <ul> <li>Información completa</li> <li>Puedes subir los documentos que indica como obligatorios y/o seleccionar la opción "Terminar" para completa avance</li> <li>Instrumento público que da origen al trámite</li> <li>Examinar., Ningún archivo seleccionado.</li> <li>* Campos oblig</li> <li>2. Carga en esta sección el archivo PDF.</li> <li>3. Seleccionar Cargar y Guardar y consecuentemente, daremos clic en terminar.</li> <li>Cargar terminar.</li> </ul>                                                                                                    |          |
| Puedes subir los documentos que indica como obligatorios y documentos realizatorios y documentos que indica como obligatorios y documentos realizatorios y documentos que indica como obligatorios y documentos que indica como obligatorios que se ha queradado do la documentos que indica como obligatorios que se ha quera do do la documentos que indica co que indica como obligatorios que se ha quera do la docu                                                                                                    | Puedes subir los documentos que indica como obligatorios y/o seleccionar la opción "Terminar" para completa<br>avance Instrumento público que da origen al trámite Examinar Ningún archivo seleccionado. * Campos oblig 2. Carga en esta sección el archivo PDF. 3. Seleccionar Cargar y Guardar y consecuentemente, daremos clic en terminar.  Porcentaje de captura:                                                                                                    |          |
| Instrumento público que da origen al trámite<br>Deminar: Ningún archivo seleccionado.<br>Cargar y Guardar y<br>consecuentemente,<br>daremos cilic en<br>terminar.<br>Porcentaje de captura:<br>Porcentaje de captura:<br>Torminar<br>Porcentaje de captura:<br>Porcentaje de captura:<br>Porcentaje                                              | Instrumento público que da origen al trámite<br>Examinar Ningún archivo seleccionado.<br>* Campos oblis<br>* Campos oblis<br>Porcentaje de captura:                                                                                                    | el       |
| Campos oblig  Campos oblig Campos oblig  Campos oblig  Campos oblig  Campos oblig  Campos oblig  Campos oblig  Campos oblig  Campos oblig  Campos oblig  Campos oblig  Ca                                                                                                    | * Campos oblig<br>* Campos oblig<br>Porcentaje de captura:                                                                                                    | dar      |
| Porcentaje de captura:                                                                                                    | Porcentaje de captura:                                                                                                    | ar       |
| staña de "Mis solicitudes" identifica la Denominación de la sociedad que se la sociedad que se la sociedad que se la denominación que se la quardado                                                                                                    | 80%                                                                                                    |          |
| stana de "Mis solicitudes" identifica la Denominacion de la sociedad que se l<br>Trámites Cobierro Q<br>SE Opciones-<br>P > Inicio > Mis solicitudes<br>Registro Nacional de<br>Inversiones Extranjeras<br>Selecciona la opción<br>Mis Solicitude<br>Selecciona la opción<br>Mis Solicitude<br>para desplegar la<br>búsqueda de la<br>denominación que se<br>ha guardado                                                                                                    |                                                                                                    |          |
| Missolicitudes       Opciones-         A > Inicio > Missolicitudes       abazua@notaria230.com.mx         Pedatario       Mi perfil         Salir       Mi perfil         Solicitudes       Mi perfil         Solicitudes       Selecciona la opción         Missolicitudes       Selecciona la opción         Missolicitude       Selecciona la opción         Missolicitude       Selecciona la opción         Missolicitude       para desplegar la búsqueda de la denominación que se ha guardado                                                                                                    | stana de <b>"Mis solicitudes</b> " identifica la Denominación de la sociedad qu                                                                                                    | le se ha |
| Selecciona la opción         Mis solicitudes         Alexander de la denominación que se ha quardado                                                                                                    | CONJERNO DE Trámites Gobierno Q                                                                                                    | Î        |
| Bazagenotanazucommx         Fedatario         Mi perfil       Salir                                                                                                    | SE Opciones-                                                                                                    |          |
| Mi perfil Salir<br>Mi perfil Salir<br>Mis solicitude<br>Mis solicitude<br>Mis solicitude<br>Mis solicitude<br>Mis solicitude<br>Mis solicitude<br>para desplegar la<br>búsqueda de la<br>denominación que se<br>ha guardado                                                                                                    | abazuaginotaria250.com.mx<br>Fedatario                                                                                                    |          |
| Inversiones Extranjeras<br>Mis solicitude<br>Mis solicitude<br>Selecciona la opción<br>MIS SOLICITUDES<br>para desplegar la<br>búsqueda de la<br>denominación que se<br>ha quardado                                                                                                    | Registro Nacional de                                                                                                    |          |
| Mis solicitudes<br>Mis solicitude<br>Mis solicitude<br>para desplegar la<br>búsqueda de la<br>denominación que se<br>ha guardado                                                                                                    | Inversiones Extranjeras                                                                                                    |          |
| Mis solicitudes<br>Mis solicitude<br>Mis solicitude<br>Mis solicitude<br>para desplegar la<br>búsqueda de la<br>denominación que se<br>ha guardado                                                                                                    |                                                                                                    |          |
| Mis solicitudes<br>Mis solicitudes<br>Selecciona la opción<br>MIS SOLICITUDES<br>para desplegar la<br>búsqueda de la<br>denominación que se<br>ha guardado                                                                                                    |                                                                                                    |          |
| busqueda de la<br>denominación que se<br>ha guardado                                                                                                    | Mis solicitudes Wiso de Feda<br>Mis solicitude<br>Mis SOLICITUDES<br>para desplegar la                                                                                                    |          |
| El siguiente listado muestra t <del>us soncitudes. Para cada uno de enas,</del> encontrarás un botón denominado "ACCIONES". Este                                                                                                    | El siguiente listado muestra tus solicitudes. Para cada uno de ellas, encontrarás un botón denominado "ACCIONES". Este                                                                                                    |          |

|                                      |                                     |                                                 |                                                                                                    | 10/ Carton "               | C              | opciones <del>-</del>           |               |
|--------------------------------------|-------------------------------------|-------------------------------------------------|----------------------------------------------------------------------------------------------------|----------------------------|----------------|---------------------------------|---------------|
| Atencion: Pued<br>Il posicionar el c | es ordenar los r<br>ursor en el non | egistros por las colum<br>nbre que deseas order | nas "Folio captura", "Tipo de tramite",<br>nar, para que visualices tus trámites co                                                                  | "% Captura"<br>on mejor fr | Identifica     |                                 | enominación o |
| Folio de captura                     | No do trépoito                      | Facha da autorización                           | Nambra Danaminacián o Dozán Social                                                                                                    | Tipo do tróm               | Razón so       |                                 | ardada        |
|                                      | No. de tramite                      | Fecha de autorización                           | Nombre, Denominación o Razon Social                                                                                                    | lipo de tram               | nite % Captura |                                 |               |
| 642545                               | 642789                              |                                                 | ALFREDO BAZUA WITTE                                                                                                    | Acreditación<br>Fedatario  | 100%           | Solicituc<br>aceptad<br>RNIE    |               |
| 1362425                              |                                     | 20/04/2023                                      | WENANCE MÉXICO, SOCIEDAD<br>ANÓNIMA PROMOTORA DE<br>INVERSIÓN DE CAFITAL VARIABLE,<br>SOCIEDAD FINANCIERA DE OBJETO<br>MÚLTIPLE, ENTIDAD NO REGULADA | Aviso de<br>fedatario      | 100%           | En Proce<br>de Capt             |               |
| 1360720                              | 1285618                             | 12/04/2023                                      | VEOLIA SOLUCIONES INDUSTRIALES<br>MÉXICO, SOCIEDAD ANÓNIMA DE<br>CAPITAL VARIABLE                                                                    | Aviso de<br>fedatario      | 100%           | Trámite<br>debidan<br>requisita |               |
| 1360233                              | 1285193                             | 12/04/2023                                      | "EPLAN", SOCIEDAD ANÓNIMA DE<br>CAPITAL VARIABLE                                                                                                    | Aviso de<br>fedatario      | 100%           | Trámite<br>debidan<br>requisita |               |
| 1360163                              | 1285128                             | 31/03/2023                                      | EPG MEX I, SOCIEDAD DE<br>RESPONSABILIDAD LIMITADA DE<br>CAPITAL VARIABLE                                                                            | Aviso de<br>fedatario      | 100%           | Trámite<br>debidan<br>requisita |               |

9. Despliega la barra de navegación ubicando la opción de "Acciones Permitidas", y en la denominación da clic en "enviar", se abrirán las opciones para poder generar el reporte y consultar acuse

| S | E                     |                                                                                                    |                           |               |                                       |                                 | Opcior                                        |
|---|-----------------------|----------------------------------------------------------------------------------------------------|---------------------------|---------------|---------------------------------------|---------------------------------|-----------------------------------------------|
|   | El envió de tu        | trámite se realizó con éxito, en breve                                                                                                    | se te notificará v        | ría correo el | ectrónico sobre                       | e dicha ao                      | cción.                                        |
| e | Fecha de autorización | Nombre, Denominación o Razón Social                                                                                                    | Tipo de trámite           | % Captura     | Estatus                               | Accion                          | es permitida                                  |
|   |                       | ALFREDO BAZUA WITTE                                                                                                    | Acreditación<br>Fedatario | 100%          | Solicitud<br>aceptada en<br>RNIE      | Accie                           | ones <del>-</del>                             |
|   | 20/04/2023            | WENANCE MÉXICO, SOCIEDAD<br>ANÓNIMA PROMOTORA DE<br>INVERSIÓN DE CAPITAL VARIABLE,<br>SOCIEDAD FINANCIERA DE OBJETO<br>MÚLTIPLE, ENTIDAD NO REGULADA | Aviso de<br>fedatario     | 100%          | Trámite<br>debidamente<br>requisitado | Accia<br>Conse<br>Gene<br>Conse | ones +<br>ultar<br>rar Reporte<br>ultar Acuse |
| _ | 12/04/2023            | VEOLIA SOLUCIONES INDUSTRIALES<br>MÉXICO, SOCIEDAD ANÓNIMA DE<br>CAPITAL VARIABLE                                                                    | Aviso de<br>fedatario     | 100%          | Trámite<br>debidamente<br>requisitado | Accie                           | ones <del>-</del>                             |
|   | 12/04/2023            | "EPLAN", SOCIEDAD ANÓNIMA DE<br>CAPITAL VARIABLE                                                                                                    | Aviso de<br>fedatario     | 100%          | Trámite<br>debidamente<br>requisitado | Accie                           | ones <del>-</del>                             |
|   | 31/03/2023            | EPG MEX I, SOCIEDAD DE<br>RESPONSABILIDAD LIMITADA DE<br>CADITAL VADIARI E                                                                           | Aviso de<br>fedatario     | 100%          | Trámite<br>debidamente<br>requisitado | Accie                           | ones <del>-</del>                             |

10. Para obtener el reporte da clic primero en la opción "Generar Reporte", lo descargará en la maquina y se deberá imprimir. Vuelve a la barra de "Acciones permitidas" como menciona el paso anterior y da clic en "Consultar Acuse", se descargará y de igual forma se deberá imprimir

#### a) Reporte

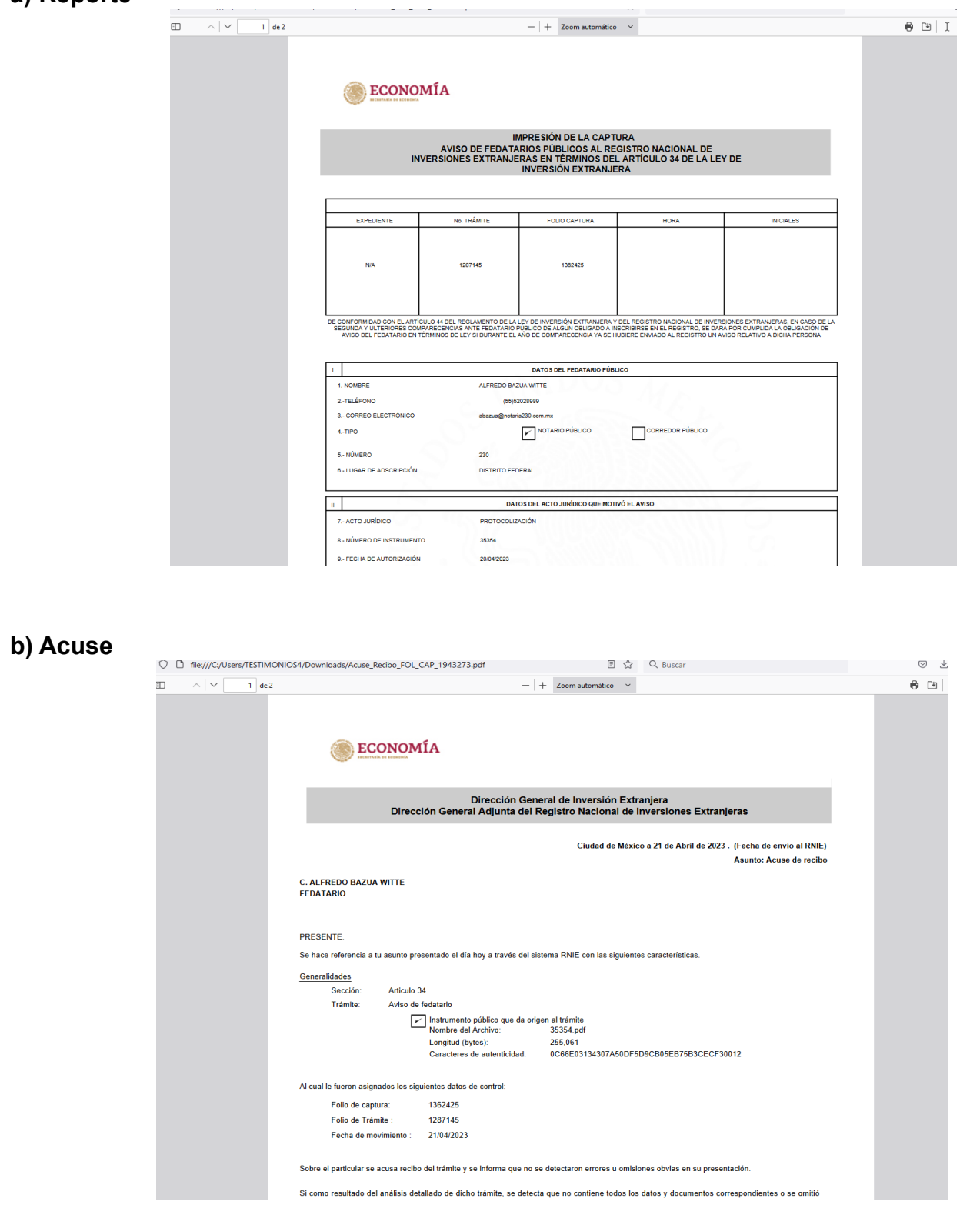

11. Descargados e impresos los documentos de acuse y reporte de la denominación, podrás salir de la pagina del RNIE y proceder a elaborar la nota en el sistema **DBA** 

### ELABORACIÓN DE NOTA EN EL SISTEMA DBA

La nota en el sistema DBA, sirve para la expedición del testimonio y complementa el expediente de la solicitud al aviso de inversión extranjera. Para su elaboración se realiza lo siguiente;

1. En el sistema DBA busca el archivo con el nombre de la nota que se elaborará, selecciona la opción de **"Nota de Aviso RNIE"** y da clic en **"Ok"** 

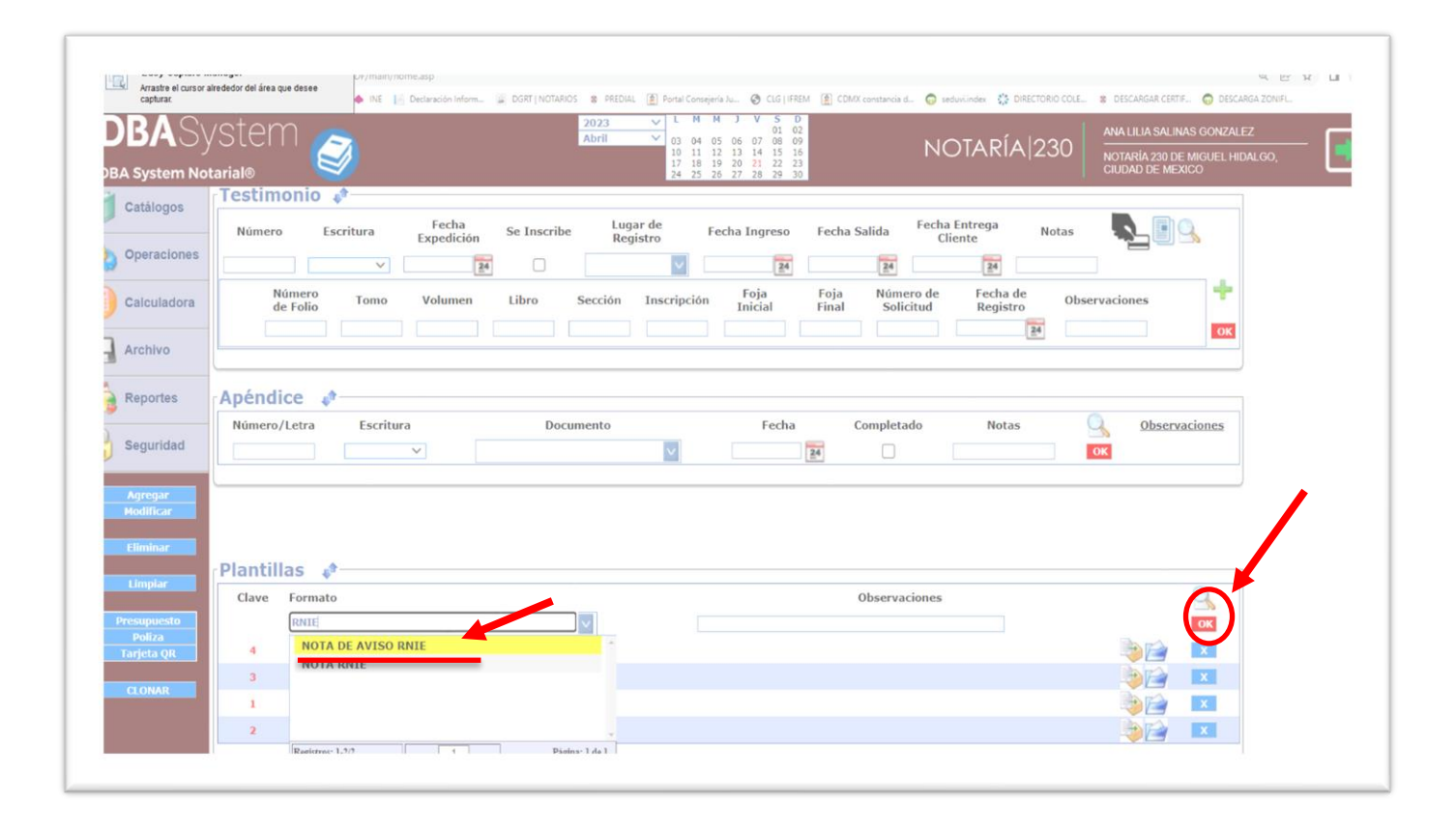

2. Abrirá una ventana emergente, da clic en "Aceptar" para que despliegue la opción de descarga de

| DDAOy                |                                                                                                    |
|----------------------|----------------------------------------------------------------------------------------------------|
| DBA System No        | otarial®                                                                                                    |
| Catálogos            | Testimonio 🛷                                                                                                    |
|                      | Número Escritura Fecha Inscribe Registro Fecha Ingreso Fecha Salida Fecha Intrega Notas 🕵 🖹 🔍                                             |
| Operaciones          |                                                                                                    |
| Calculadora          | Número Tomo Volumen Libro Sección Inscripción Foja Foja Solicitud Registro Observaciones                                                  |
| Archivo              |                                                                                                    |
| Reportes             | Apéndice 💉                                                                                                    |
| Seguridad            | Número/Letra     Escritura     Documento     Fecha     Completado     Notas     Observaciones       V     V     V     V     V     V     V |
| Agregar              |                                                                                                    |
| Modificar            |                                                                                                    |
| Eliminar             | - Plantillas 🖈 Cargando Hoja de Trabajo 🥹                                                                                                 |
| Limpiar              | Clave Formato Favor de Esperar Deservaciones                                                                                              |
| Presupuesto          | RNIE OK                                                                                                    |
|                      |                                                                                                    |
| Poliza<br>Tarjeta QR |                                                                                                    |

3. Desplegará varias opciones, da clic en el icono de carpeta 📦 para descargar la nota en formato Word

| 👧 SIN230                            | X @ DRASetem X +                                                                                                    | ~ - <b>a</b> ×                                                        |
|-------------------------------------|----------------------------------------------------------------------------------------------------|-----------------------------------------------------------------------|
| $\leftarrow \rightarrow C$ = not230 |                                                                                                    | 0 kà 🛧 🔳 🖲 ;                                                          |
| SIN230 SECRETARIA I                 | Scening grindmandszerzen (Timary Franciscus) auf Scening Scening S                                                                                                    | CARGAR CERTIF 🞧 DESCARGA ZONIFI »                                     |
|                                     | VSTCM<br>Abril V 51 05<br>Abril V 51 05<br>01 11 12 15 15<br>21 25 26 27 22 23 23<br>Abril V 25 26 27 28 22 33<br>Abril V 25 26 27 28 22 33<br>ADVA (A) 230 ANA<br>NOTARÍA (230 ANA<br>NOTARÍA (230 ANA<br>NOTARÍA | LILIA SALINAS GONZALEZ<br>NRÍA 230 DE MIGUEL HIDALGO,<br>AD DE MEXICO |
| Catálogos                           | Número Escritura Fecha Se Inscribe Lugar de Fecha Ingreso Fecha Salida Fecha Entrega Notas<br>Registro Fecha Ingreso Fecha Salida Cliente                                                                                                    | L I 🔍                                                                 |
| Operaciones                         | Número y un un o u y con Foja Foja Número de Fecha de ou o                                                                                                    | <b>+</b>                                                              |
| Calculadora                         | de Folio Iomo Volumen Libro Sección Inscripción Inicial Final Solicitud Registro Observació                                                                                                    | OK                                                                    |
| Archivo                             |                                                                                                    |                                                                       |
| C Reportes                          | Apendice         Provide and the second second                                                                                                    | Observaciones                                                         |
| Geguridad                           | Numero/Letra     Escritura     Documento     recha     Completado     Notas                                                                                                    |                                                                       |
| Agregar<br>Modificar                |                                                                                                    |                                                                       |
| Eliminar                            | Plantillas 🛷                                                                                                    |                                                                       |
|                                     | Las Plantillas se actualizaron con éxito                                                                                                    |                                                                       |
| Limpiar                             | Clave Formato Observaciones                                                                                                    |                                                                       |
| Presupuesto                         |                                                                                                    |                                                                       |
| Tarjeta QR                          | 5 NOTA DE AVISO RNIE                                                                                                    |                                                                       |
|                                     | 3 APENDICE                                                                                                    |                                                                       |
| CLONAR                              | 4 NOTA REVOCACION COMISARIO ANTE MI                                                                                                    |                                                                       |
|                                     | 1 ORDEN DE TRABAJO                                                                                                    | 2                                                                     |
|                                     | 2 PROTO SA DE CV LISTA DE ASISTENCIA                                                                                                    |                                                                       |
| Buscar                              |                                                                                                    | 🌙 23°C Despejado へ 戻 🔩 11:24 a.m. 長                                   |

4. En la nota procede a rellenar los espacios sombreados con la información correspondiente, en este caso; el folio de captura de acuse de recibido, el número de folio del trámite en el portal y las letras que se agregan.

Después de colocar los datos solicitados, procederemos a imprimir la nota y anexamos al apéndice debidamente rotulado con la letra que corresponda, para la expedición del testimonio

| chivo <mark>Inicio</mark> Insertar Diseño Disposición Referencias Correspondenc | ia Revisar Vista Programador                | Complementos Ayuda                                                | Ç ¿Qué d                        | esea hacer?             |            |             |               |          |             |            |         |              |                                  |
|---------------------------------------------------------------------------------|---------------------------------------------|-------------------------------------------------------------------|---------------------------------|-------------------------|------------|-------------|---------------|----------|-------------|------------|---------|--------------|----------------------------------|
| Himes New Roma ▼ 12 ▼ A* A*   Aa ~   🏘 🗄 ~ 🛔                                    | = - <sup>5</sup> ≣ -   €≣ ●≣   2↓  ¶   AaBb | CcD AaBbCc AaBbCc                                                 | □ AaBbC                         | AaBbC                   | AaBbC      | AaBbCcD     | AaBbCcDc      | AaBbCcDa | AaBbCcDc    | AaBbCcDd   | AaBbCcD | AaBbCcD      | Buscar ~<br>ab<br>cac Reemplazar |
| gar ≪ Copiar formato                                                            | ≡ ≡ ‡≡ • 🖄 • 🖽 • 📕 🚺 Nor                    | mal 1 Tîtulo1 1 Sin espa                                          | Título 1                        | Título 2                | Titulo     | Subtitulo   | Énfasis sutil | Énfasis  | Énfasis int | Texto en n | Cita    | Cita desta 🖵 | Seleccionar ~                    |
| Portapapeles 🕟 Fuente 🕟                                                         | Párrafo 5                                   | . 3 4 5 6                                                         | 7 8 9                           | 10 11 .                 | 12 13      | Estilos     | 15 16         | 17 18    |             |            |         | 5            | Edición                          |
|                                                                                 |                                             |                                                                   |                                 |                         |            |             |               |          |             |            |         |              |                                  |
|                                                                                 |                                             |                                                                   |                                 |                         |            |             |               |          |             |            |         |              |                                  |
|                                                                                 |                                             |                                                                   |                                 |                         |            |             |               |          |             |            |         |              |                                  |
|                                                                                 |                                             | JE S                                                              | C.:- <mark>35354</mark><br>¶    | <mark>∔</mark> ···•¶    |            |             |               |          |             |            |         |              |                                  |
|                                                                                 |                                             | NOTAS·CO                                                          | MPLEME<br>¶                     | NTARIA                  | s¶         |             |               |          |             |            |         |              |                                  |
|                                                                                 | Converte frahe                              | N                                                                 | OTA <mark>00000</mark>          | -( <mark>°°°°°</mark> ) |            |             | ¶             |          |             |            |         |              |                                  |
|                                                                                 | Inversión Extra                             | njera, a través del portal                                        | electrónico."                   | www.mie.ec              | onomia.gol | b.mx", acu  | sado-         |          |             |            |         |              |                                  |
|                                                                                 | de recibido con<br>como un solo             | l·folio·de·captura· <mark>obboo</mark><br>documento,·agrego·al·ap | •y•tolio•de•ti<br>éndice•el•avi | iso respectivo          | o∙y∙su∙acu | se de recil | bido.         |          |             |            |         |              |                                  |
|                                                                                 | Doy fe<br>Ciudad de Méx                     | uco, a <mark>veintiprimeroo</mark> de                             | abril del dos                   | s-mil-veintitr          | res        |             | ¶             |          |             |            |         |              |                                  |
|                                                                                 | elaboró: 1<br>revisó: 1                     |                                                                   |                                 |                         |            |             |               |          |             |            |         |              |                                  |
|                                                                                 | ,                                           |                                                                   |                                 |                         |            |             |               |          |             |            |         |              |                                  |
|                                                                                 |                                             |                                                                   |                                 |                         |            |             |               |          |             |            |         |              |                                  |
|                                                                                 |                                             |                                                                   |                                 |                         |            |             |               |          |             |            |         |              |                                  |
|                                                                                 |                                             |                                                                   |                                 |                         |            |             |               |          |             |            |         |              |                                  |
|                                                                                 |                                             |                                                                   |                                 |                         |            |             |               |          |             |            |         |              |                                  |
|                                                                                 |                                             |                                                                   |                                 |                         |            |             |               |          |             |            |         |              |                                  |
|                                                                                 |                                             |                                                                   |                                 |                         |            |             |               |          |             |            |         |              |                                  |
|                                                                                 |                                             |                                                                   |                                 |                         |            |             |               |          |             |            |         |              |                                  |
|                                                                                 |                                             |                                                                   |                                 |                         |            |             |               |          |             |            |         |              |                                  |
|                                                                                 |                                             |                                                                   |                                 |                         |            |             |               |          |             |            |         |              |                                  |
|                                                                                 |                                             |                                                                   |                                 |                         |            |             |               |          |             |            |         |              |                                  |
|                                                                                 |                                             |                                                                   |                                 |                         |            |             |               |          |             |            |         |              |                                  |
|                                                                                 |                                             |                                                                   |                                 |                         |            |             |               |          |             |            |         |              |                                  |
|                                                                                 |                                             |                                                                   |                                 |                         |            |             |               |          |             |            |         |              |                                  |